## Static IP Address Configuration for AP Mode

#### Supported NETGEAR Routers:

Nighthawk and Orbi Systems

#### Summary:

This detailed process outlines how to use NETGEARS AP mode feature and use the AP Mode Static IP address configuration vs the Dynamic IP Configuration. This sets a specific IP address on the router to be configured as a wired AP which allows the IP address to be static and not change as when using Dynamic IP address configuration, the IP address given here can be change depending upon host router DHCP IP address configuration and least time.

For Dynamic IP Configuration for AP Mode on Nighthawk or Orbi systems, users can refer to the following KBs:

https://kb.netgear.com/20927/How-do-I-change-my-NETGEAR-router-to-AP-mode https://kb.netgear.com/31218/How-do-I-configure-my-Orbi-router-to-act-as-an-access-point

Refer to these KB for router features that are supported and not supported while in AP Mode: https://kb.netgear.com/26765/Disabled-Features-on-the-Router-when-set-to-AP-Mode https://kb.netgear.com/000061277/Which-features-are-disabled-on-my-Orbi-router-when-it-isset-to-AP-Mode

#### **Pre-conditions:**

- Host Router with DHCP Services enabled.
- Recommend having an adjusted DHCP IP Address pool range on host router to allow for static IP address configured devices to use IP addresses that are outside of the host routers DHCP IP Address pool range. Recommend the host router be configured for ###.####.#.100 thru ###.###.200.

https://kb.netgear.com/24089/How-do-I-specify-the-pool-of-IP-addresses-assigned-by-my-Nighthawk-router

This gives a good IP address pool size range for IP address reservation within the pool range and then also gives room on either side of the IP address pool range for devices that are static IP addressed configured which this is a standard networking practice. IP address range adjustments can be changed later.

- LAN cable to connect the host router to the NETGEAR router being configured to AP mode. ALL NETGEAR routers configured for AP mode require the WAN or Internet port to be connected to the host routers LAN port for proper operation when in AP mode. CAT6 recommended LAN cable.
- NETGEAR router running in router mode, or a factory reset may need to be performed to get the router back to default router mode and its web page accessible at 192.168.1.1
- Ethernet wired PC or Laptop is recommended, connected to back of NEGEAR router to be configured for AP mode.

Log into the NETGEAR routers web page at 192.168.1.1 or the IP address custom set if this differs from the default IP address, in a web browser. Navigate to the following location, **Advanced tab/Advanced Setup/Router/AP Mode** menu setting. Also, may be seen as **Router Mode** on some different model routers.

| BASIC ADVANCED                                                                                                    |                                                                                                    |
|----------------------------------------------------------------------------------------------------|----------------------------------------------------------------------------------------------------|
| ADVANCED Home                                                                                                    | Router / AP / Bridge Mode                                                                                                    |
| Setup Wizard                                                                                                    |                                                                                                    |
| WPS Wizard                                                                                                    | Router Mode     One AD Multa De Didas Multa                                                                                             |
| Setup                                                                                                    |                                                                                                    |
| USB Functions                                                                                                    |                                                                                                    |
| Security                                                                                                    |                                                                                                    |
| Administration                                                                                                    | + Pourter ModerThis mode allows you to take advantage of NETCEAP router functions. The NETCEAP router is set. To change router settings |
| Advanced Setup                                                                                                    | <ul> <li>up as a normal WiFi router behind your existing router or gateway. This mode requires that all of your devices be</li> </ul>   |
| Wireless Settings                                                                                                    | connected to the new NETGEAR router and not to your existing gateway.                                                                   |
| Router / AP / Bridge<br>Mode                                                                                                    | Wireless Setup                                                                                                    |
| Port Forwarding /<br>Port Triggering<br>Dynamic DNS<br>VPN Service<br>Static Routes<br>Web Services<br>Management<br>UPnP<br>IPv6<br>Traffic Meter | DSL or Cable Service<br>Internet                                                                                                    |

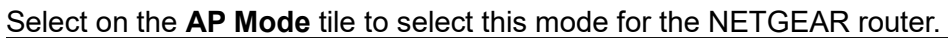

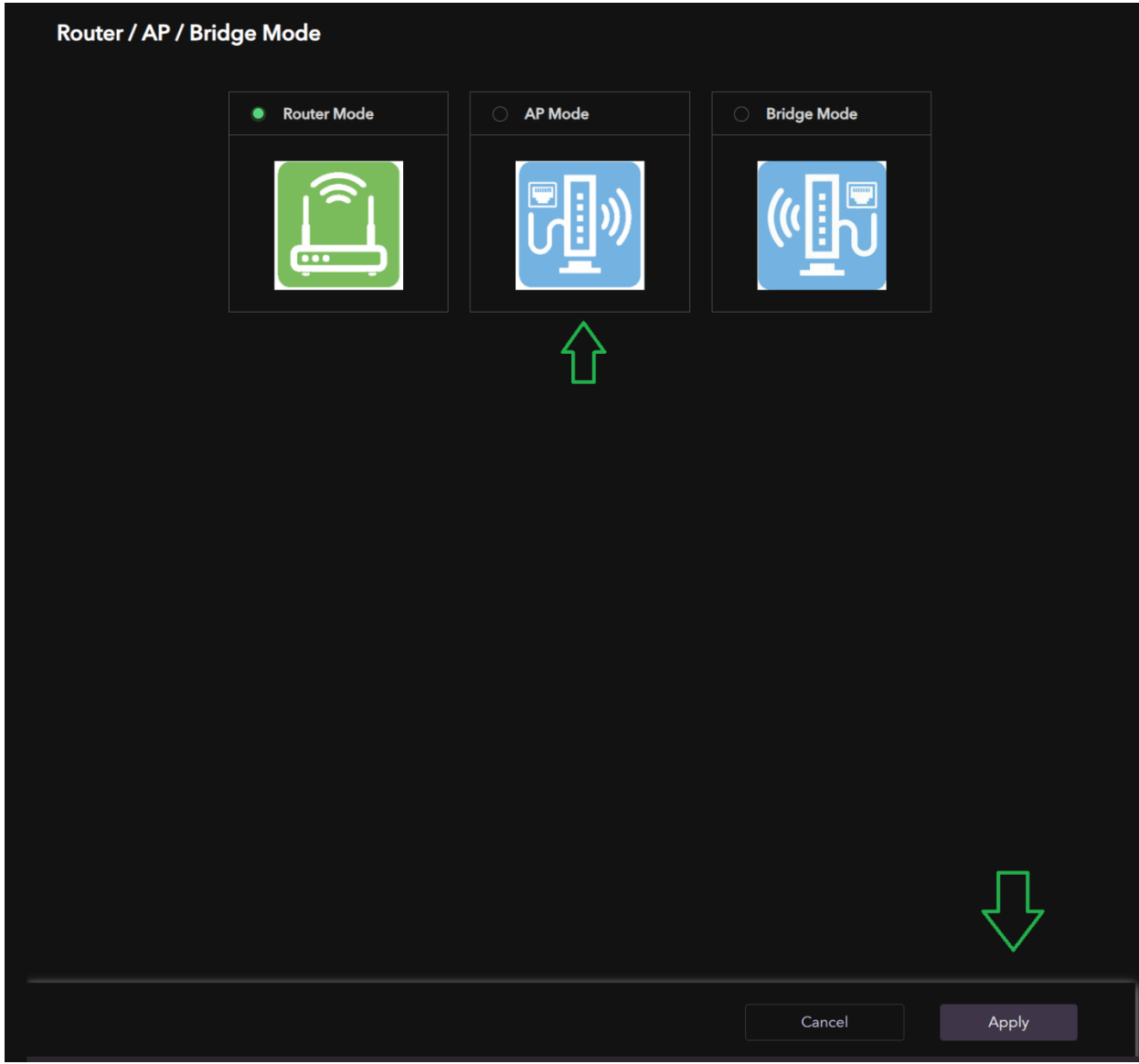

Then select the **APPLY** button.

| BASIC ADVANCED               |                                                                                                    |
|------------------------------|----------------------------------------------------------------------------------------------------|
| ADVANCED Home                | Wireless AP                                                                                                    |
| Setup Wizard                 |                                                                                                    |
| WPS Wizard                   | AP Mode     Router Mode     Bridge Mode                                                                                                    |
| Setup +                      |                                                                                                    |
| USB Functions +              |                                                                                                    |
| Security +                   |                                                                                                    |
| Administration +             |                                                                                                    |
| Advanced Setup —             | AP Mode:The NETGEAR router will function as a wireless access point.This mode is appropriate for easy setup if Downlink devices are already connected to your existing router or gateway, or if you just want to use this new NETGEAR |
| Wireless Settings            | router to extend your WiFi coverage. Some router functions are not available in access point mode.                                                                                                    |
| Router / AP / Bridge<br>Mode | Choose IP Address settings on this access point                                                                                                    |
| Port Forwarding /            | Get dynamically from existing router                                                                                                    |
| Port Triggering              | Enable fixed IP settings on this device (not recommended)                                                                                                    |
| Dynamic DNS                  |                                                                                                    |
| VPN Service                  | Device Name: Edit                                                                                                    |
| Static Routes                |                                                                                                    |
| DSL or<br>Internet           | Cable Service                                                                                                    |

### Wireless AP configuration screen will appear in the web page:

## Select the **Enable fixed IP Settings on this device** radio button. This will display the **IP Address, IP Subnet Mask, Gateway IP Address, Primary and Secondary DNS** configuration input boxes:

| BASIC ADVANCED                                                     |                                                                                                    |                                                    |
|--------------------------------------------------------------------|----------------------------------------------------------------------------------------------------|----------------------------------------------------|
| ADVANCED Home                                                      |                                                                                                    |                                                    |
| Setup Wizard                                                       | Wireless AP                                                                                                    |                                                    |
| WPS Wizard                                                         | AP Mode                                                                                                    |                                                    |
| Setup +                                                            | Kouter Mode                                                                                                    |                                                    |
| USB Functions +                                                    |                                                                                                    |                                                    |
| Security +                                                         |                                                                                                    |                                                    |
| Administration +                                                   | AP Mode: The NETGEAR router will function as a wireless access point. This mode is appropriate for easy setup it            |                                                    |
| Advanced Setup –                                                   | devices are already connected to your existing router or gateway, or if you just want to use this new NETGEAR               |                                                    |
| Wireless Settings                                                  | router to extend your WiFi coverage. Some router functions are not available in access point mode.                          | Downlink                                           |
| Router / AP / Bridge<br>Mode                                       | Choose IP Address settings on this access point                                                                             | Your client devices can connect to the SSID below. |
| Port Forwarding /<br>Port Triggering<br>Dynamic DNS<br>VPN Service | Get dynamically from existing router  Enable fixed IP settings on this device (not recommended)  Device Name: RAXE500 E-dit |                                                    |
| Static Routes<br>Web Services<br>Management<br>UPnP                | IP Address<br>0.0.0.0                                                                                                    |                                                    |
| IPv6<br>Traffic Meter<br>LED Control Settings<br>VLAN / Bridge     | IP Subnet Mask 0.0.0.0 Gateway IP Address                                                                                   |                                                    |
| Settings<br>Ethernet Settings                                      | Primary DNS<br>0.0.0.0<br>Secondary DNS                                                                                     | To change:<br>Wireless Settings                    |
|                                                                    |                                                                                                    |                                                    |

Configure the **IP Address** box for a static IP address number that is outside of the host routers DHCP IP Address pool range. Recommend setting the default DHCP IP address pool range to the following after applying and a factory reset: 192.168.#.100 to 192.168.#.200. **Example:** 

Host router Default IP address pool range is set for 192.168.0.100 thru .200. IP Address set on NEGEAR router for AP mode is 192.168.0.50

Recommend making the static IP address intuitive. i.e. use the model number of the NETGEAR router in the IP address number in the last value. So, for a RBR850 or RAX120 model router, set a 192.168.#.**85** or 192.168.#.**12** static IP address. This IP address will not change unless the user changes it here. These addresses need to be outside of the host routers DHCP IP address pool range.

# Configure the IP Subnet Mask, Gateway IP Address, Primary and Secondary DNS

configuration input boxes accordingly to what the host router is set for. **Example:** 

Host router IP Subnet Mask is 255.255.255.0

Host router Gateway IP Address is 192.168.0.1

Primary and Secondary can be either the Host routers IP address or use custom DNS IP addresses here, such as ISP service DNS, Google DNS, OpenDNS, Quad 9 DNS, Raspberry Pi DNS or any other valid DNS addresses can be used here.

| BASIC ADVANCED                       |    |                                                                                                    |                                                    |
|--------------------------------------|----|----------------------------------------------------------------------------------------------------|----------------------------------------------------|
| ADVANCED Home                        |    | Wiralass AP                                                                                                    |                                                    |
| Setup Wizard                         |    |                                                                                                    |                                                    |
| WPS Wizard                           |    | AP Mode     Deutes Made     Deutes Made                                                                                                    | Î                                                  |
| Setup                                |    |                                                                                                    | 1                                                  |
| USB Functions                        |    |                                                                                                    |                                                    |
| Security                             |    |                                                                                                    | I                                                  |
| Administration<br>Advanced Setup     |    | AP Mode: The NETGEAR router will function as a wireless access point. This mode is appropriate for easy setup devices are already connected to your existing router or gateway, or if you just want to use this new NETGEAR restricted to the device of the setup of the device of the setup of the device of the setup of the device of the setup of the device of the device | if                                                 |
| Wireless Settings                    |    | router to extend your WiFi coverage. Some router functions are not available in access point mode.                                                                                                    | Downlink                                           |
| Router / AP / Bridge<br>Mode         |    | Choose IP Address settings on this access point                                                                                                    | Your client devices can connect to the SSID below. |
| Port Forwarding /<br>Port Triggering |    | Get dynamically from existing router     Enable fixed IP settings on this device (not recommended)                                                                                                    |                                                    |
| Dynamic DNS                          |    |                                                                                                    |                                                    |
| VPN Service<br>Static Routes         |    | Device Name: RAXE500 Edit                                                                                                    |                                                    |
| Web Services<br>Management           |    | IP Address                                                                                                    | I                                                  |
| UPnP                                 |    | 92.168.0.50                                                                                                    |                                                    |
| IPv6                                 |    | IP Subnet Mask                                                                                                    |                                                    |
| Traffic Meter                        | L) | 255.255.255.0                                                                                                    | I                                                  |
| VI AN / Bridge                       |    | Gateway IP Address                                                                                                    |                                                    |
| Settings                             |    | 192.168.0.1                                                                                                    | 1                                                  |
| Ethernet Settings                    |    | Primary DNS                                                                                                    | To change:                                         |
|                                      | L) | 92.168.0.1                                                                                                    | Wisslass Sattings                                  |
|                                      |    | Secondary DNS                                                                                                    | wireless settings                                  |
|                                      | L) |                                                                                                    |                                                    |
|                                      |    | Ca                                                                                                    | ncel Apply                                         |

After input boxes have been filled in correctly and checked, select the **APPLY** button.

The NETGEAR router will now begin a reboot cycle.

Take a LAN cable and connect it to the WAN or Internet (yellow) port on the back of the NETGEAR router. Connect the other end of the LAN cable to an open LAN port on the back of the host router. Give about 2-3 minutes allowing for the NEGEAR router to process the AP mode configuration and come to ready. Observe for internet status LEDS on the router, that should give indication of the connection to the host router and getting internet services. Check the model router user's manual for LED indication and behaviors.

After the NETGEAR router has rebooted and come to ready, the ethernet connected PC should now have internet access and should be able to log into the NEGEAR routers WEB page that's now in AP mode using the static IP address that was configured. After logging into the router's web page, Operation Mode: Access Point should be displayed on the first main page:

| NETGEAR        |                               | ٩    | ? | 8 |
|----------------|-------------------------------|------|---|---|
| My Router:     | Operation Mode:Access Point 📩 | Auto |   | ~ |
| BASIC ADVANCED |                               |      |   |   |

Navigate to the Advanced Tab/Advance Home and check the LAN Port section. IP Address, IP Subnet Mask, Gateway IP Address, Primary and Secondary DNS configurations should be displayed here for review.

| My Router: Nighthawk RAXE500 | Operation Mode:Access Point |                              | Auto       | ~ |
|------------------------------|-----------------------------|------------------------------|------------|---|
| BASIC ADVANCED               |                             |                              |            |   |
| ADVANCED Home                |                             |                              |            |   |
| Setup Wizard                 | Router Information          | • LAN Port                   |            |   |
| WPS Wizard                   |                             |                              | 1 A        |   |
| Setup +                      | Hardware Version            | IP Address<br>192.168.0.50 < |            |   |
| USB Functions +              | II                          |                              | 11 I -     |   |
| Security +                   | Firmware Version            | IP Subnet Mask               |            |   |
| Administration +             |                             |                              | , <b>1</b> |   |
| Advanced Setup +             | GUI Language Version        | Gateway IP Address           | 1 1        |   |
|                              |                             |                              | . •        |   |
|                              |                             | Show Statistics              |            |   |
|                              | REBOOT                      | Connection Status            |            |   |
|                              |                             |                              |            |   |

Users can now configure the wireless settings or configuration on the NETGEAR router as desired. Navigate to the **Basic Tab/Wireless Settings** web page to make changes here.

Navigate to **Basic Tab/Attached** Devices. Verify any devices appear here that are connected to the NETGEAR router while in AP Mode. All ethernet and wireless connected devices will appear here:

| My Router: Nighthawk RAXE500                                                | Operatior | n Mode:Access Point |             |                   |                                        | Auto                                                              |
|-----------------------------------------------------------------------------|-----------|---------------------|-------------|-------------------|----------------------------------------|-------------------------------------------------------------------|
| BASIC ADVANCED                                                              |           |                     |             |                   |                                        |                                                                   |
| Home<br>Internet<br>Wirelass                                                | Attac     | ched Devices        |             |                   | Go to <u>Access (</u><br>Access Contro | <b>Control</b> to allow or block devices.<br>): <b>Turned Off</b> |
| Attached Devices                                                            |           | Connection Type     | Device Name |                   | IP Address                             | MAC Address                                                       |
| ReadySHARE<br>Guest Network                                                 |           | Wired               | <br>Z640    |                   | 192.168.0.134                          |                                                                   |
| NETGEAR<br>Fast and easy control from<br>anywhere.<br>Download the app now. | VPN CI    | ient Devices        |             |                   |                                        |                                                                   |
| Construction to the     Construction to the     Construction                | Devic     | e Name              |             | Remote IP Address | Local IP Address                       | Connection Time                                                   |
|                                                                             |           |                     |             |                   |                                        |                                                                   |

Check with all connected devices that they can connect to the NETGEAR router in AP mode. Verify they get internet services while connected.

Recommend making a backup configuration to file for safe keeping of the AP Mode configuration. Saves time if a factory reset is needed or something happens.

| BASIC ADVANCE    | D |                                    |
|------------------|---|------------------------------------|
|                  |   |                                    |
| ADVANCED Home    |   | Backup Settings                    |
| Setup Wizard     |   | Buckup sourings                    |
| WPS Wizard       |   | Save a copy of current settings    |
| Setup            |   | Back Up                            |
| USB Functions    |   | Restore saved settings from a file |
| Security         |   |                                    |
| Administration   |   | Browse                             |
| Router Status    |   | Restore                            |
| Logs             |   |                                    |
| Attached Devices |   | Revert to factory default settings |
| Backup Settings  |   | Frase                              |
| Set Password     |   |                                    |
| NTP Settings     |   |                                    |

https://kb.netgear.com/24231/How-do-I-back-up-the-router-configuration-settings-on-my-Nighthawk-router

https://kb.netgear.com/000062080/How-do-I-back-up-the-configuration-settings-on-my-Orbi-WiFi-System

LAN Ports in back of the NETGEAR router configured for AP mode are functional and can be used for ethernet connected devices while in AP mode.

Place NEGEAR router that's in AP Mode into your desired or designated location for normal operation. Recommend 3-6 feet distance from other electronic devices.